# 國立臺灣大學醫學院附設醫院 函

地址:100225 台北市中山南路7號 聯絡人:陳依煜 聯絡電話:(02)3366-7198

## 受文者:台灣藥物臨床研究協會

發文日期:中華民國111年11月14日 發文字號:校附醫倫字第1113705140號 速別:普通件 密等及解密條件或保密期限: 附件:公文系統下載操作手冊 (A09510100P\_1113705140\_doc1\_Attach1.pdf)

主旨:公告本院研究倫理委員會通過之計畫,於民國110年以後 審查通過之申請案,可於e-REC系統直接下載許可公文及 其附件,請查照並轉知所屬。

說明:

裝

訂

線

- 一、為利本院研究倫理委員會e-REC系統之使用人員方便下載許可公文及其附件,e-REC系統已新增串接電子公文系統功能,計畫之申請案若為民國110年以後審查通過,即可於e-REC系統直接查閱及下載。查閱及下載方式如附件。
- 二、民國110年前通過之申請案,將陸續規劃將許可公文及其附 件匯入e-REC系統,完成後將再另行公告。
- 三、前述匯入公文若有問題,請點選e-REC系統右上方之【問題 通報】鍵通報問題,將協助確認及更正。
- 四、e-REC線上系統之網址如下:https://reg.ntuh.gov.tw /RECManageSystem/,亦可由研究倫理委員會網頁之線上申 請暨審查系統/e-REC系統點選連結,本系統於院內、院外 皆可上線使用。

五、若有問題,請洽詢研究倫理委員會行政中心陳依煜管理

#### 第1頁,共2頁

師,連絡電話:(02) 3366-7198(院內請撥608接通後再撥 分機67198)/戴君芳主任(02) 3366-7190(院內請撥608接 通後再撥分機67190)。

正本:國立臺灣大學、國立臺灣大學醫學院附設醫院雲林分院、國立臺灣大學醫學院附 設醫院北護分院、國立臺灣大學醫學院附設醫院金山分院、國立臺灣大學醫學院 附設醫院新竹臺大分院、國立臺灣大學醫學院附設醫院癌醫中心分院、中華民國 開發性製藥研究協會、台灣藥物臨床研究協會、全院同仁-全院公告

副本:研究倫理委員會行政中心(含附件) 電2072/14/35文

裝

訂

線

## e-REC 查閱許可公文/許可書步驟說明

本院研究倫理委員會審查之案件通過後,除本院電子公文系統寄發許可外, 可於 e-REC 系統查閱及下載許可文件,以下依案件類別說明查詢方式如下: 一、新案、變更案及結案(含中途終止、撤案):

(一) 於 e-REC 系統搜尋方式:

1. 登入系統後,請於右上角填寫您的案件編號,並點選【搜尋案件】。

| 臺大醫院倫委會           | ≡ 收合左側選單    | 首頁                                                   | 202204010MS             | 授尋案件             | 目前登入:計畫主持人  | 問題回報      | 登出    |
|-------------------|-------------|------------------------------------------------------|-------------------------|------------------|-------------|-----------|-------|
| 中 講 型 書 点 智 淫 未 兆 |             |                                                      |                         | 本曾e-KEC⊥         | L式系統預計於     | 2022/10/1 | .8 (_ |
|                   | 最新消息        |                                                      |                         |                  |             |           |       |
|                   | 日期          | 消息標題                                                 |                         |                  |             |           |       |
|                   | 2022年10月14日 | 本會e-REC 正式系統預計於 2022/10/18 (二) 17:00 - 18:00 進行系統更新作 | 業,屆時系統將會短暫地延遲,不         | 不建議這段期間進行編輯或儲存表單 | 的動作,不便之處,敬  | 請見諒。      |       |
|                   | 2022年09月19日 | 本會e-REC 正式系統預計於 2022/09/20 (二) 17:00 - 18:00 進行系統更新作 | <b>美,屆時系統將會短暫地延遲,</b> 7 | 不建議這段期間進行編輯或儲存表單 | 的動作,不便之處,敬  | 請見諒。      |       |
|                   | 2022年08月24日 | 本會e-REC 正式系統預計於 2022/08/24 (三) 17:00 - 18:00 進行系統更新作 | 美,屆時系統將會短暫地延遲,不         | 不建議這段期間進行編輯或儲存表單 | 『的動作,不便之處,敬 | 遺見諒。      |       |
|                   | 2022年08日19日 | 木會RFC 正式系統種計於 2022/08/23 ( ̄\ 17·00 - 18·00 進行系統軍新作  | 21、同時多線線會短暫分析現,7        | 不建送資奶期間進行編輯可做左末言 | 8的動作,不便之處,敵 | 法目前。      |       |

2. 點選搜尋之案件。

| 臺大醫院倫委會     | ≡ 收合左側選單                   | 首頁。案件搜尋            |                   |         |        | 202204010MS |      | 授尋案件 | 目前登入:計畫主持人 | 問題回報 登出   |
|-------------|----------------------------|--------------------|-------------------|---------|--------|-------------|------|------|------------|-----------|
| 甲請暨審查管理系統   | 目前搜尋:2022040<br>申請案件/查閱參與書 | 10MS<br>【件 共1案件【欲編 | <b>建案件,請點選該案件</b> | 1       |        |             |      |      |            |           |
| 1893        | 角色名稱                       | 案件繙號               | 計畫主持人             | 計畫中文名稱  |        |             |      |      | 計畫類別       | 下次追蹤日期    |
|             | 計畫主持人(PI)                  | 202204010MS        | 計畫主持人             | 舉頭望明月,個 | ◎頭吃便當Ⅱ |             |      |      | 藥品         | 2023/2/28 |
| A LAND      | 来け香旦 六リ来け                  | 【扒捕鸭来汁,胡茄地         | 120条件             |         | _      |             |      |      |            |           |
| 申請案件/查閱參與案件 | 案別                         | 審查方式               | 類型 3              | 察件編號    | 計畫主持人  | 計畫中文名稱      | 計畫類別 | 案件狀態 | 送審日期       | 審查期限      |
|             |                            | Not found -        |                   |         |        |             |      |      |            |           |
| 案件審查        |                            |                    |                   |         |        |             |      |      |            |           |

於【案件總覽頁面】的案件列表中,點選本次欲下載公文/許可書之申請案。
 備註:公文核准資訊需有公文日期及公文號,方有公文可下載。若沒有上述資訊,

僅有許可日,則該案屬報備案件,僅有 e-Mail 之核准通知信,不會核發公

文。

| 申請類別             | 申請案送出日期       | 申請案接受日期          | 申請案核准日期       | 核准版本文件 | 公文核准資訊                                       |
|------------------|---------------|------------------|---------------|--------|----------------------------------------------|
| 其他事項申請書1         | 開案 2022/09/20 |                  |               |        |                                              |
| 變更素2             | 開案 2022/09/20 |                  |               |        |                                              |
| 結案1              | 送出 2022/09/01 | 申請案接受 2022/09/01 |               |        |                                              |
| 持續案1 [2023/2/28] |               |                  |               |        |                                              |
| 變更紊1             | 送出 2022/09/20 | 申請案接受 2022/09/20 | 通過 2022/08/10 |        | 許可日 2022/08/10<br>公文日期 2022/08/10 1113703595 |
| 新案申請             | 送出 2022/04/28 | 申請素接受 2022/04/28 | 通過 2022/07/07 |        | 許可日 2022/07/07<br>公文日期 2022/07/07 1113703039 |

 點選進入該案之【案件資訊頁面】後,移至畫面最下方,並點選【證明文件 及其他(適用計畫通過後)】的行政相關附件。

| 申請案 | 申請案相關資料        |   |  |  |  |  |  |  |
|-----|----------------|---|--|--|--|--|--|--|
| •   | 1. 變更緊申請書      | ø |  |  |  |  |  |  |
| •   | 2. 上傳/檢視案件相關文件 | 6 |  |  |  |  |  |  |
| •   | 3. 審查費         | Ø |  |  |  |  |  |  |
| 證明文 | (件及其他(適用計畫通過後) |   |  |  |  |  |  |  |
| •   | 行政相關附件         | ø |  |  |  |  |  |  |

即可下載本案已核發之公文(函)及其附件(若有)。 5.

| ≡ 收合左側選單    | 牛資訊頁面、行政相關附件 |                              |  |  |  |  |  |  |  |  |
|-------------|--------------|------------------------------|--|--|--|--|--|--|--|--|
| 回到案件資訊頁面    |              |                              |  |  |  |  |  |  |  |  |
| Upload 拖曳檔案 | 至此           |                              |  |  |  |  |  |  |  |  |
| 開始上傳        |              |                              |  |  |  |  |  |  |  |  |
| 上傳檔案 類型/下   | 載文件 表單       |                              |  |  |  |  |  |  |  |  |
| 上傳新增文<br>件  | 1. 許可2       | 公文與相關文件                      |  |  |  |  |  |  |  |  |
|             |              | 202204010MS變更許可公文1110103.pdf |  |  |  |  |  |  |  |  |
|             | 專修正後<br>文件   | 變更案許可書202204010MS計畫主持人.pdf   |  |  |  |  |  |  |  |  |
| 回到案件資訊頁面    |              |                              |  |  |  |  |  |  |  |  |

※該案之研究團隊與相關授權人員均可至此欄位下載。

### (二) 由本會核准通過案件時寄發之通過通知信點選連結查閱:

通過通知信中將附上連結以供主持人及具「可寫入」權限之研究團隊成 員可以直接進入案件【證明文件及其他(適用計畫通過後)】的行政相關 附件頁面。 【臺大醫院倫委會e-REC通知】202205016DIP 新案申請之一般審 :審查結果通知,詳見內文說明

臺大醫院-研究倫理委員會 <ntuhrec@ntuh.gov.tw>

寄件日期: 2022/11/9 (週三) 上午 09:37 收件看: ntuhrec@ntuh.gov.tw 副本: ntuhrec@ntuh.gov.tw

您好:

2027 · 有關您所申請 新案申請之一般審「新案新題目」(案件編號:202205016DIP)案件,業經本會審查同意並核發許可公文,再煩請您近日留意是否收 到許可公文(計畫主持人請至電子公文系統檢閱)。此封信件僅為告知,需取得許可公文後,方可執行!

我們希望知道您對本計畫在審查過程中的寶貴意見,請您撥冗點選連結 https://redcap.link/erec.satisfactionQ 填寫,謝謝您!

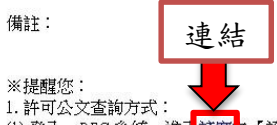

- 1.許可公文查詢方式: (1) 登入 e-REC 系統,進入 送案) [證明文件及其他(適用計畫通過後)],直接於 [1.許可公文與相關文件]下載。 (2) 計畫主持人於院內網使用公文系統查詢。 步驟器格徑:院內網→網站地圖→研究倫理委員會行政中心→如何查詢公文(主持人篇) 2.開始執行計畫後,請於納入第一位個案時(已簽署受試者同意書),先登入 e-REC 系統,至計畫[案件總覽]頁面填寫第1 位個案收案時間。
- 3. 若屬衛生福利部需審查之人體試驗,請務必經衛福部及本會均通過後方可執行。

臺大醫院研究倫理委員會行政中心敬上

二、持續審查

- 依持續審查通過時間會有不同的下載位置:
- (一) 2020年4月23日前所通過之持續審查,會核發公文函(若為一般審查, 則隨函檢附許可書),公文函(許可書)查閱方式如同前述新案、變更案 及結案(含中途終止、撤案)之方式。
- (二) 2020年4月23日以後至2022年4月5日所通過之持續審查且係於PTMS 審查通過之案件,許可書位置請參考下列方式尋找:
  - 進入案件之【案件總覽頁面】列表中,點選您本次欲下載公文函/ 許可書之持續審查中。
  - 進入後,移至畫面最下方,此時,請改點選【申請案相關資料】「1. 上傳/檢視案件相關文件」。

|   | 申請案 | 相關資料          |   |
|---|-----|---------------|---|
|   | •   | 1.上傳/檢視案件相關文件 | ø |
| • | 委員會 | 文件            |   |
|   | •   | 內部文件          | ø |
|   | 證明文 | 件及其他(適用計量通過後) |   |
|   |     | 行政相關附件        | ø |

 移至畫面最下方,並尋找【11. 其他】欄位,即可看到該次於 PTMS 審查通過之持續審查許可書。

| 上傳<br>新聞<br>文件 |                 |   | 11. 其1 | 他                      |             | 若最近一位受試者簽署同意書後會變更同意<br>書,但尚未完成重簽,需說明原因。<br>屬喻生種利部管轄案件, 尚無法提供衡福部通<br>過公文者,需說明目前送部書查進度或何時將此<br>案提送衛生福利部審查。<br>協同主持人因出國(3個月內不會回國者)等因<br>素,無法提供學分。申報表,需請主持人提出聲<br>明,該位協同主持人於補件之前不會執行本試驗/<br>研究協同主持人之職務。<br>6.廠商委託計畫需繳費者。待行政審查並確認<br>後,請於此欄位下戰電子繳費僅列印後至本院出<br>納組數會,再將收據上傳於此欄或E-mail至本會<br>信箱。<br>※2020/4/23起持續審查素若經本會審審查通<br>過,將核發,「臨床試驗/研究計畫持續審查許可<br>書」,請自行於此欄位下戰,本許可書不再以電<br>子公文核發。 |
|----------------|-----------------|---|--------|------------------------|-------------|----------------------------------------------------------------------------------------------------|
|                | 上傳修<br>正後文<br>件 | 盘 | ×      | 研究計畫書 20200625 第二版.doc |             |                                                                                                    |
|                | 上傳修<br>正後文<br>件 | 盘 | ×      | 計畫中文摘要 2020625 第二版.doc |             |                                                                                                    |
|                | 上傳修<br>正後文<br>件 | 凶 | ×      | 持續審查許可書                | 持續審查許<br>可書 |                                                                                                    |

(三) 2022年4月6日以後所通過之持續審查(審查係於 e-REC 系統完成), 僅會核發持續審查許可書,係於案件通過後,由本會承辦人上傳於該申 請案之【證明文件及其他(適用計畫通過後)】的行政相關附件中。

| 申請案 | 請案相關資料         |   |  |  |  |  |  |  |  |  |
|-----|----------------|---|--|--|--|--|--|--|--|--|
| •   | 1. 變更案申請書      | ø |  |  |  |  |  |  |  |  |
| •   | 2. 上傳/檢視案件相關文件 | ø |  |  |  |  |  |  |  |  |
| •   | 3. 審查費         | Ø |  |  |  |  |  |  |  |  |
| 这中立 | 件卫甘油/漆田社書語過念)  |   |  |  |  |  |  |  |  |  |
| 起明义 | (必要要用用)        | _ |  |  |  |  |  |  |  |  |
| •   | 行政相關附件         | 6 |  |  |  |  |  |  |  |  |
|     |                |   |  |  |  |  |  |  |  |  |

許可證明核發種類

本會核發不同申請類別會有不同許可證明形式,包含<u>許可函(許可公文)、許可書</u> (為中英文並列)或<u>Email信件核備通知</u>,採用之方式說明如下:

|           | 一般審查    | 簡易審查                      | 報備                    |
|-----------|---------|---------------------------|-----------------------|
| 新案        | 公文函+許可書 | 公文函                       | N/A                   |
| 免審        | N/A     | 許可書(免審證明)                 | N/A                   |
| 變更案       | 公文函+許可書 | 公文函                       | Email <sup>*#2</sup>  |
| 持續審查      | 許可書     | 許可書                       | N/A                   |
| 院內嚴重不良事件/ | Email   | Email                     | N/A                   |
| 非預期問題審查   |         |                           |                       |
| 院外 SAE    | N/A     | N/A                       | Email                 |
| 其他事項      | N/A     | Email 或公文函 <sup>*#1</sup> | Email <sup>*# 3</sup> |
| 試驗偏差      | N/A     | Email                     | N/A                   |
| 結案        | N/A     | 公文函                       | N/A                   |

● 註1:主持人出國代理通報、持續未如期通過安全性考量處理通報,前述性 質通報會核發公文函,其餘其他事項簡審案則以 Email 通知。

- 註2:
  - 單純只變更計畫預期試驗期限之變更案。
  - 更新主持人手冊及屬試驗委託者發起計畫之個案報告表,若未涉及計畫
    書變更、影響受試者權益或改變既有風險利益評估。
- 註3:
  - 通報資料安全監測委員會(DSMB)會議決議,且結論為同意計畫繼續 執行,不須進行修正。
  - 試驗開始執行前必備文件確認 (SIV)。